# 2023年上半年CET46网上自行打印 准考证操作流程(考生版)

(打印准考证时间: 2023年6月8-16日 图片红色线是每步骤之要点)

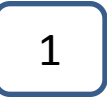

首先使用火狐浏览器,考生进入网站 http://cet-bm.neea.edu.cn,点击"快速打印准考证",如下图所示,按要求填好个人信息(身份证和姓名等信息),然后点击"提交"。

# 点击"快速打印准考证"

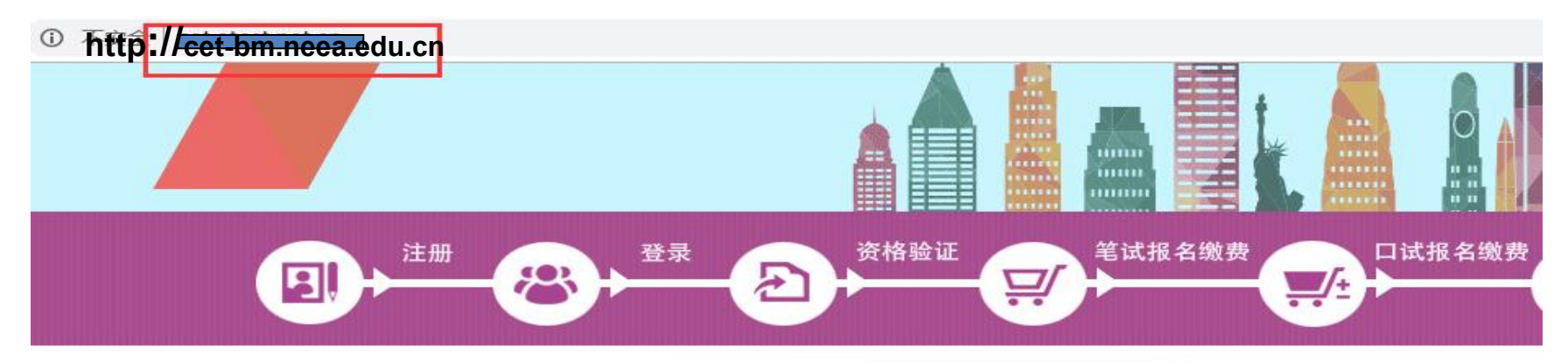

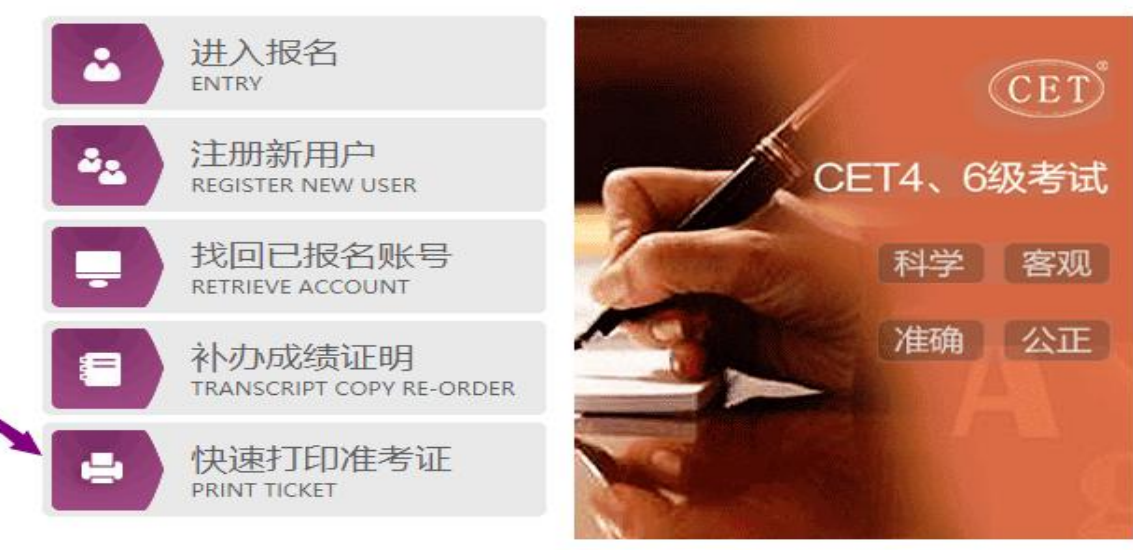

#### CET考试最新动态 THE LATEST

2018年下半年考试时间: 笔试: 2018-12-15 上午: 英语四级 下午: 英语六级 口试: 2018-11-17: 英语四级 2018-11-18:

#### 2018年下半年考试报名提示

1:2018年下半年考试报名仅限北京、 **微、河南、湖北、山东、福建、广东、/** 南、甘肃、青海、澳门(口语) 2:报名未开始前,考生可进行注册及学时间以各学校通知为准。 3:已完成CET4或CET6考试科目报名及 或暂未开放,可能会造成暂时无法报考) 录系统进行查看。

## 按要求填写个人信息,然后"提交"

### 快速打印准考证

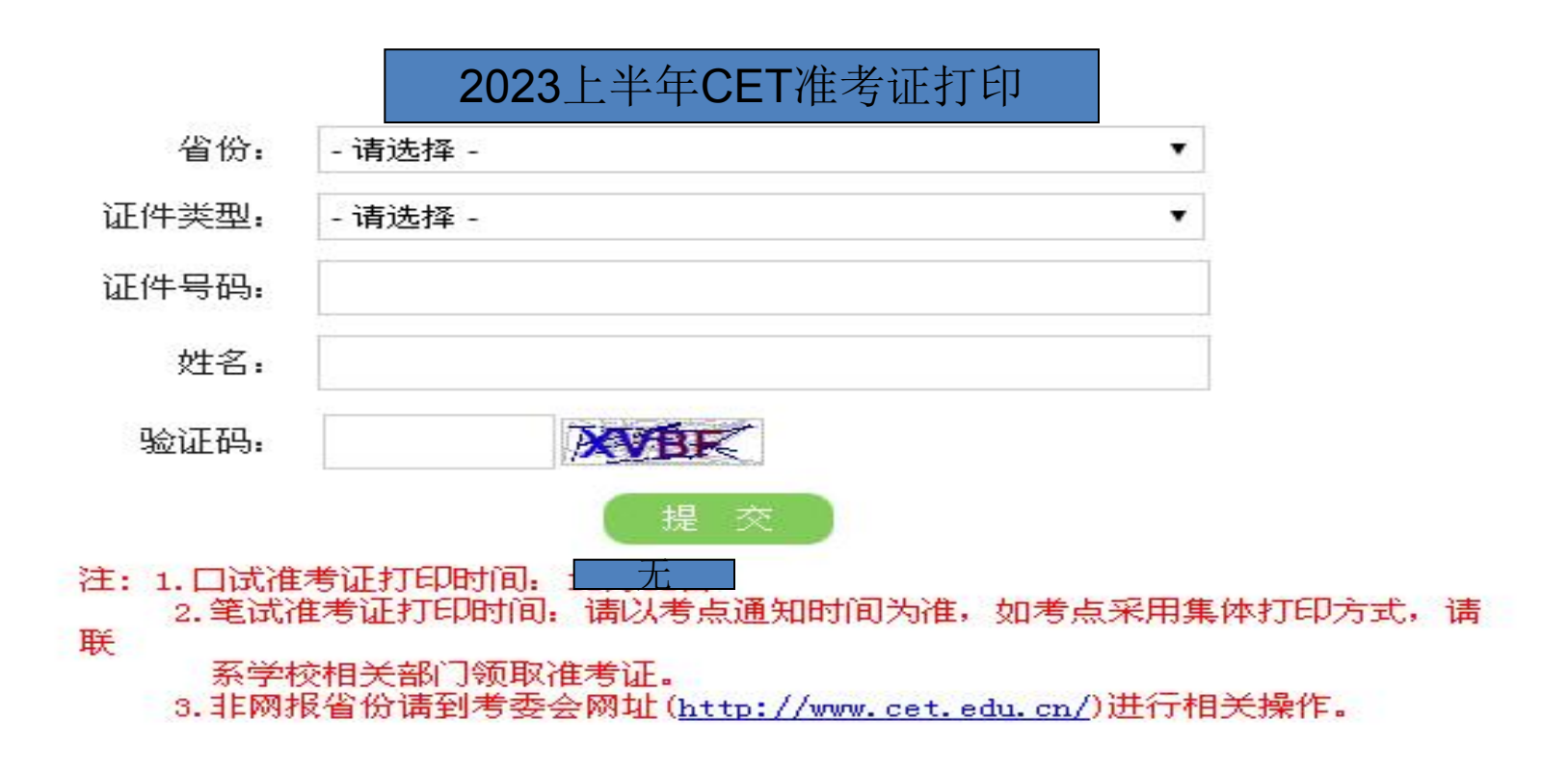

### 点击"下载",保存为PDF格式,然后解压文件夹, 打印准考证,即完成。

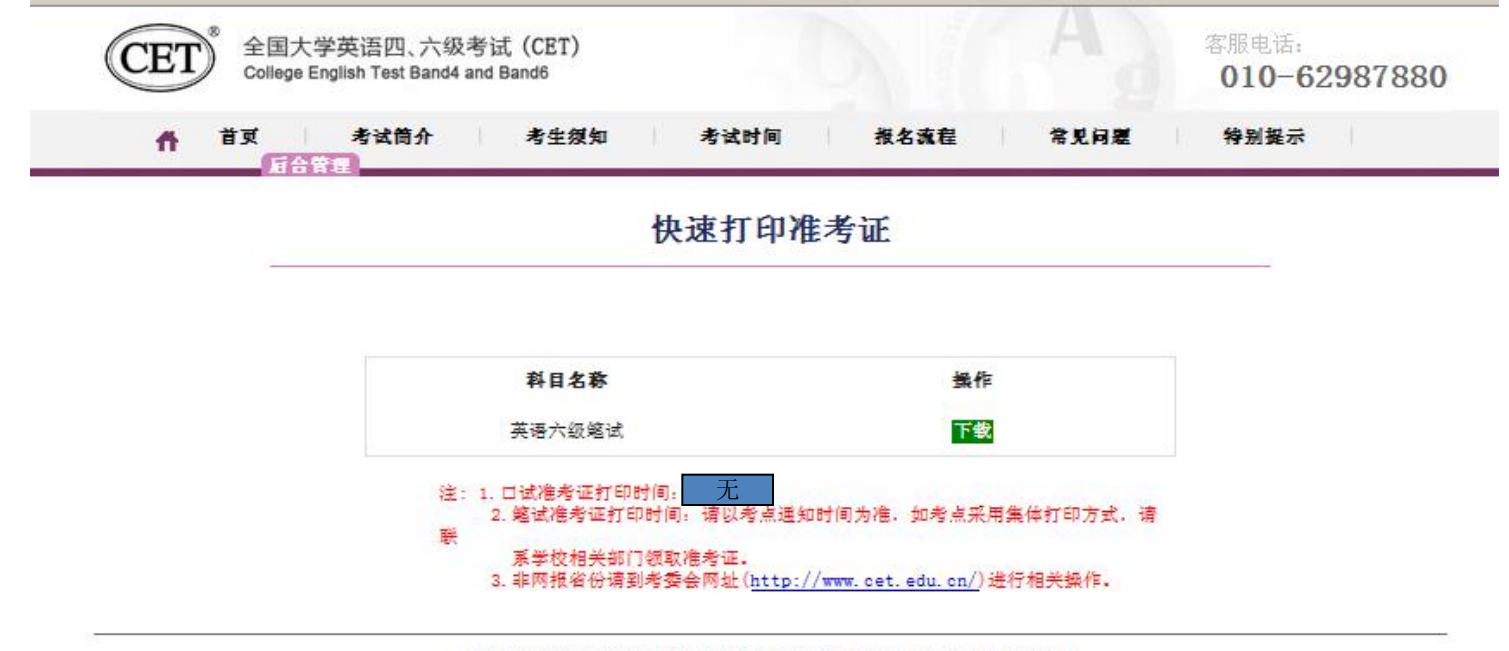

COPYRIGHT 中华人民共和国教育部考试中心 All RIGHTS RESERVED 京ICP各05031027号 (Powered by :DB3DB3) 違议浏览器: 火狐浏览器、谷歌浏览器、IE9+、360浏览器(选择板速模式)